#### Adattatore soluzioni di stampa wireless Xerox® Guida all'installazione e alle impostazioni di connessione

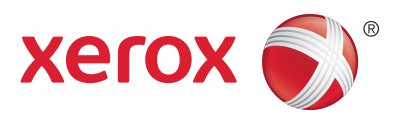

#### Installazione dell'hardware

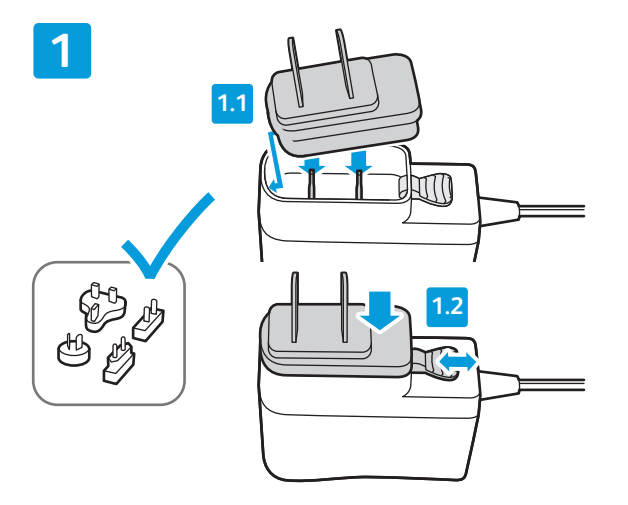

Scegliere e installare uno degli adattatori di alimentazione CA sull'alimentatore da 5 V CC. Assicurarsi che l'adattatore sia inserito saldamente e completamente nella base.

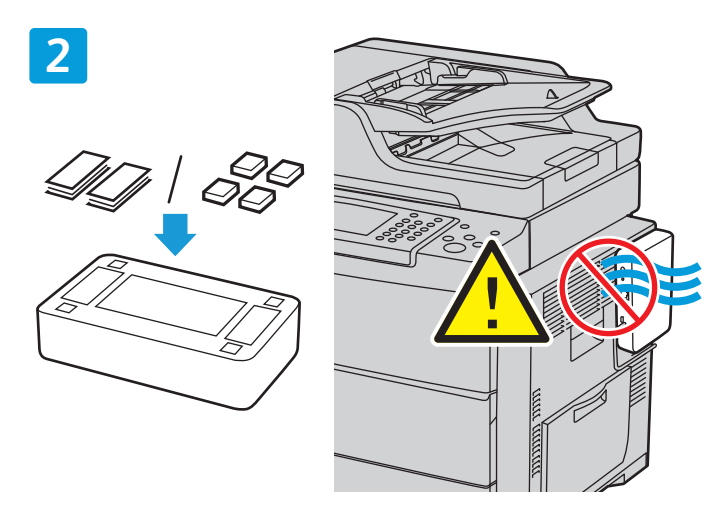

Applicare i piedini di gomma o le strisce adesive in velcro incluse nella confezione alla base dell'unità. Se il dispositivo viene collegato alla stampante, assicurarsi di non ostruire prese d'aria o porte di accesso.

4

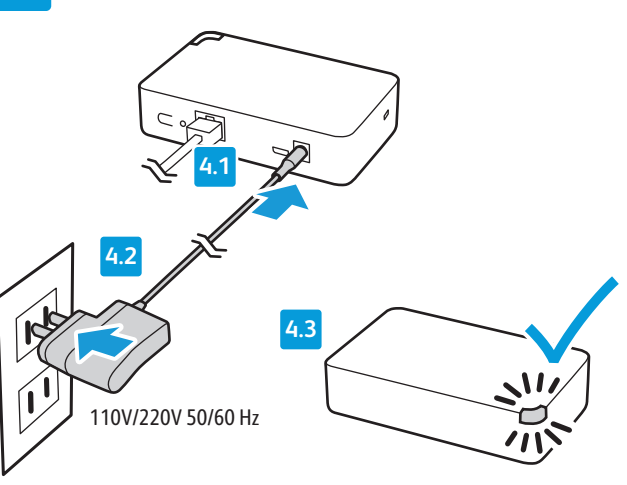

Collegare l'adattatore di alimentazione a una presa di corrente a parete (110 V/220 V CA) o a una multipresa. Attendere che il LED di stato lampeggi con una luce di colore ambra.

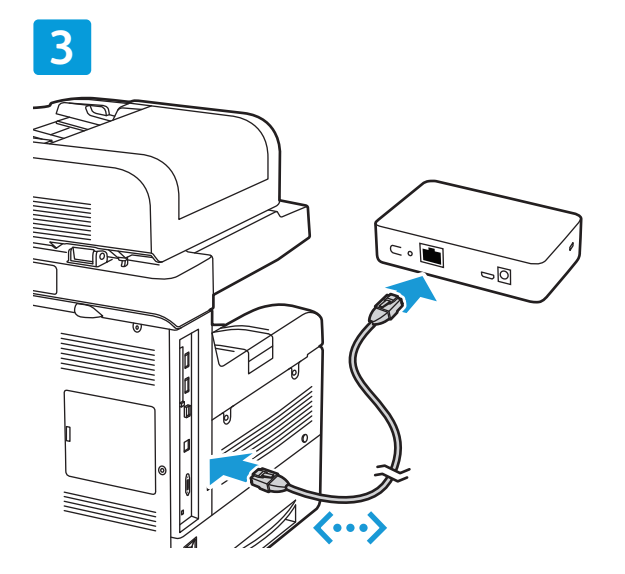

Collegare il cavo Ethernet alla stampante e all'adattatore soluzioni di stampa wireless.

#### Impostazione della connessione tramite interfaccia Web

Esistono 2 formati di interfaccia Web:

Visualizzazione su PC/Laptop: nella parte superiore della schermata sono presenti cinque schede principali.

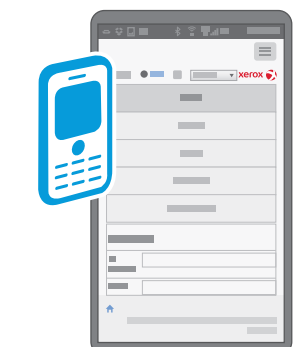

Visualizzazione su dispositivo mobile: le schede principali sono organizzate in senso verticale. Per aprire le schede, toccare l'icona nella parte superiore della schermata.

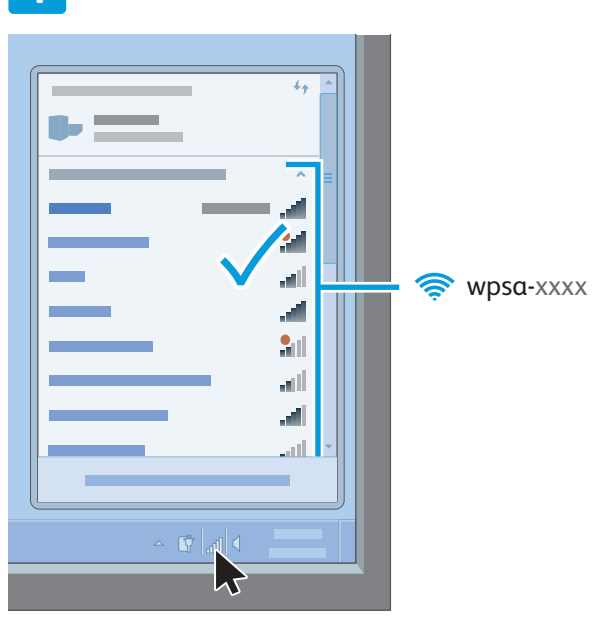

Sul computer o dispositivo mobile, andare all'elenco di reti wireless disponibili. Selezionare la rete disponibile che appare come wpsa-xxxx, dove xxxx sono gli ultimi quattro caratteri dell'indirizzo MAC del proprio adattatore (non l'indirizzo MAC wireless). L'indirizzo MAC si trova sull'etichetta situata sul retro dell'adattatore.

2

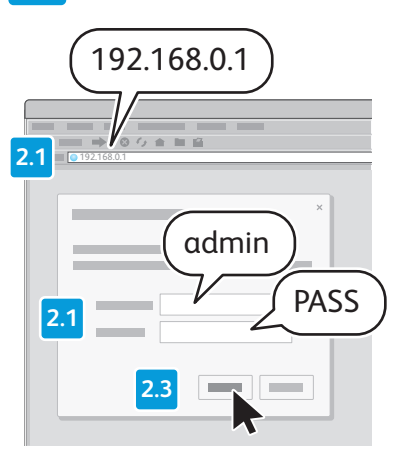

Per accedere all'interfaccia Web dell'Adattatore soluzioni di stampa wireless, aprire un browser. Nel campo dell'URL, immettere l'indirizzo IP predefinito 192.168.0.1, guindi premere Invio o Vai. Accedere all'interfaccia Web.

Nota: Il nome utente predefinito è admin e la password predefinita è PASS. Entrambi i valori rispettano la distinzione maiuscolo/minuscolo.

#### 3

Se necessario, nella parte superiore della schermata **Impostazione rapida**, selezionare il menu e quindi selezionare una lingua. In pochi secondi la schermata viene aggiornata e viene visualizzata la lingua selezionata. Potrebbe essere necessario eseguire di nuovo l'accesso.

Nota: Se la pagina **Impostazione rapida** non appare, selezionare a scheda **Amministrazione**, quindi nel riquadro di spostamento selezionare **Impostazione rapida**.

## 4

Per Configurazione Bridge 1 (br0), selezionare Abilitata. Lasciare vuoto il campo Indirizzo MAC di bridging.

### 5

Se il router wireless in uso supporta la funzione WPS e questa e abilitata, se lo si desidera è possibile utilizzare la funzione WPS. Se si preferisce WPS, fare clic sul protocollo supportato dal proprio router. Le opzioni sono WPS (PBC) o WPS (PIN). Per informazioni dettagliate, consultare la documentazione del router. Andare al Passo 8.

#### 6

Dall'elenco di **Reti disponibili**, fare clic sull'SSID della rete desiderata.

#### 7

Per **Connetti a**, immettere le credenziali per l'SSID selezionato.

#### 8

Lasciare vuoti i campi **Stampante** e **Aggiungi stampante**. Fare clic su **Invia**, quindi su **OK** per confermare.

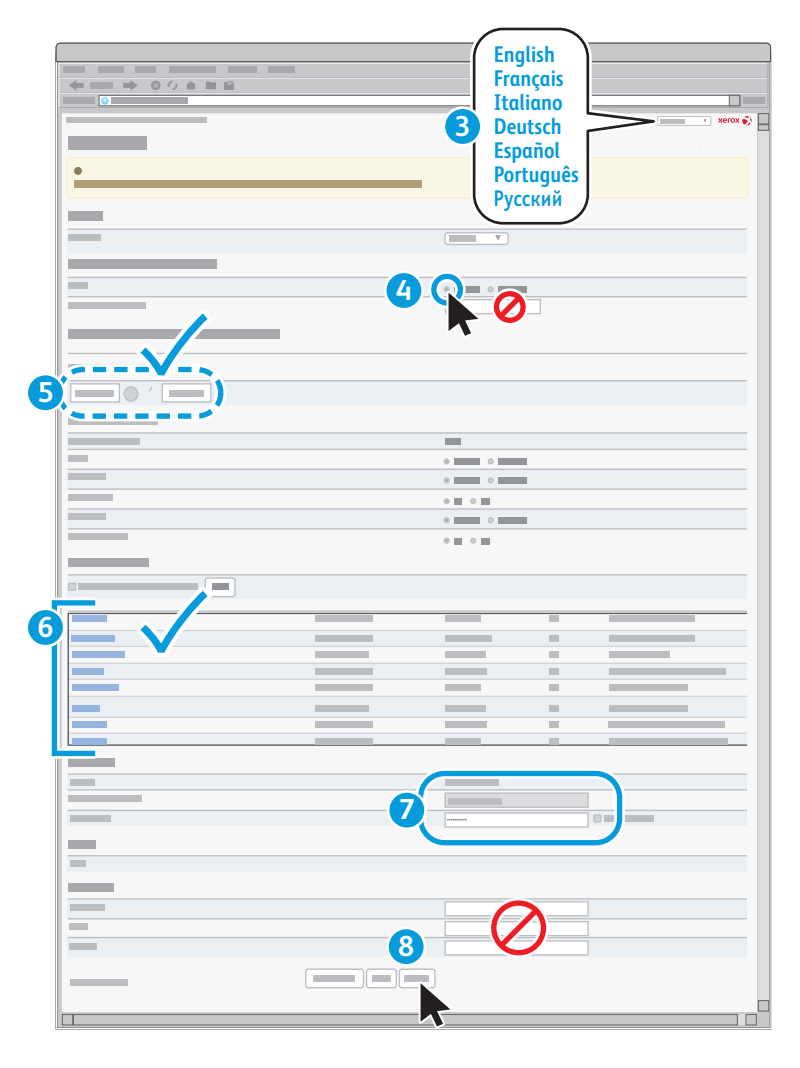

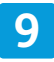

| + == → ○ ○ ★ ■ | L 🛍 |   |         |
|----------------|-----|---|---------|
|                |     |   |         |
|                |     | 0 | xerox 🌍 |
|                |     |   |         |
|                |     |   |         |
|                |     |   |         |
|                |     |   |         |
|                |     |   |         |
|                |     |   |         |
|                |     |   |         |
|                |     |   |         |
|                |     |   |         |
|                |     |   |         |

Prendere nota dell'indirizzo IP per riferimenti futuri.

Per individuare il nuovo indirizzo IP, fare clic sulla scheda **Stato**, quindi andare alla sezione **Rete**. Sotto **Interfaccia wlan0**, prendere nota dell'indirizzo IP.

Prendere nota delle prime quattro sezioni, ma ignorare **/xx...** Se non appare nessun indirizzo IP, attendere e quindi aggiornare il browser e verificare di nuovo.

# 10

| ← → ○ ○ ○ |   |   |   |   |           |
|-----------|---|---|---|---|-----------|
| 0         |   |   |   |   |           |
|           | _ |   | • |   | 🔹 xerox 🌍 |
|           |   | - |   | k | _         |

Fare clic sulla scheda **Amministrazione**, quindi selezionare il pulsante **Riavvia**.

#### Aggiunta della stampante

# 1

Se l'interfaccia utente Web è aperta, chiudere tutte le finestre del browser e attendere che il LED di stato sull'Adattatore soluzioni di stampa wireless diventi di colore verde.

#### 3

Individuare l'indirizzo IP della propria stampante. Per trovare l'indirizzo IP, sul pannello di controllo della stampante aprire la schermata **Stato macchina** o stampare una **pagina di configurazione**. Per informazioni dettagliate, consultare la documentazione della propria stampante. Per la documentazione delle stampanti Xerox<sup>®</sup>, andare su www.xerox.com/ support.

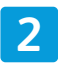

Riavviare la stampante connessa all'Adattatore soluzioni di stampa wireless. Per informazioni dettagliate, fare riferimento alla documentazione della propria stampante.

#### 4

Aprire l'**interfaccia Web dell'Adattatore soluzioni di stampa wireless**. Per informazioni dettagliate, vedere i passi 1 e 2 in *Impostazione della connessione tramite interfaccia Web*.

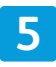

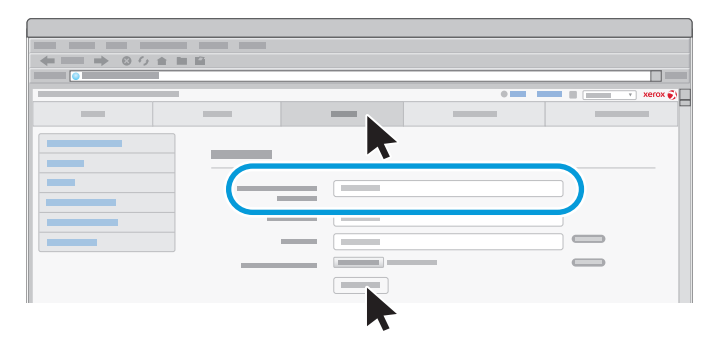

Fare clic sulla scheda **Stampante**. Per **Aggiungi stampante**, immettere l'indirizzo IP e il nome della stampante, quindi fare clic su **Aggiungi stampante**. 6

| 1 |           |   |
|---|-----------|---|
|   |           |   |
|   |           |   |
|   |           | 8 |
|   | 🔹 📰 🚛 🐨 💓 | C |
|   |           |   |
|   |           |   |

Quando la pagina Web viene aggiornata, per verificare la corretta installazione e funzionamento fare clic su **Stampa pagina di prova**.

È possibile configurare ulteriori impostazioni e funzioni in base alle proprie esigenze.

Per la risoluzione di problemi e ulteriori informazioni procedurali, andare su www.xerox. com/office/WPSAsupport. Nel campo **Cerca parola chiave o frase**, immettere **troubleshooting** (risoluzione dei problemi).

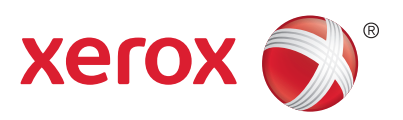